# 2016

# ModelTrein-Support vzw: Centrale CS2 verbinden met computer WIN10.

#### Besturingseenheid verbinden met de computer.

<u>GEVAL 1 :</u> Rechtstreekse netwerkverbinding (FTP-kabel) tussen de controller en de computer (1 op 1 verhouding).

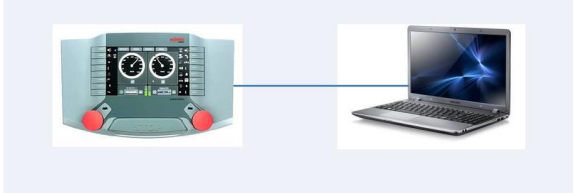

### Besturingseenheid verbinden met de router.

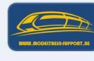

<u>GEVAL 2 :</u> we gaan alle onderdelen aansluiten via een draadloze router om bediening via andere computers, tablets, smartphones mogelijk te maken (1 op meerdere verhoudine).

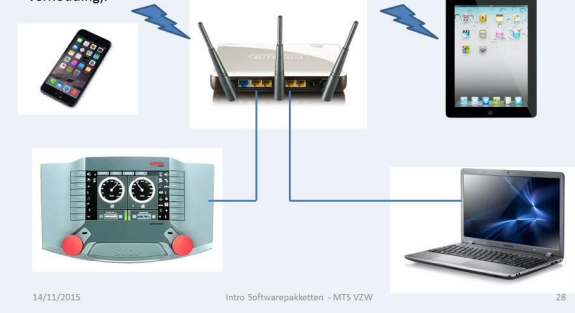

Eric Jacobs ModelTrein-Support 5-1-2016 In deze handleiding bespreken we het verbinden van een Central Station 2 met een computer, rechtstreeks of via een router.

En een overzicht van hoe je in een programma als "iTrain" de gegevens moet instellen.

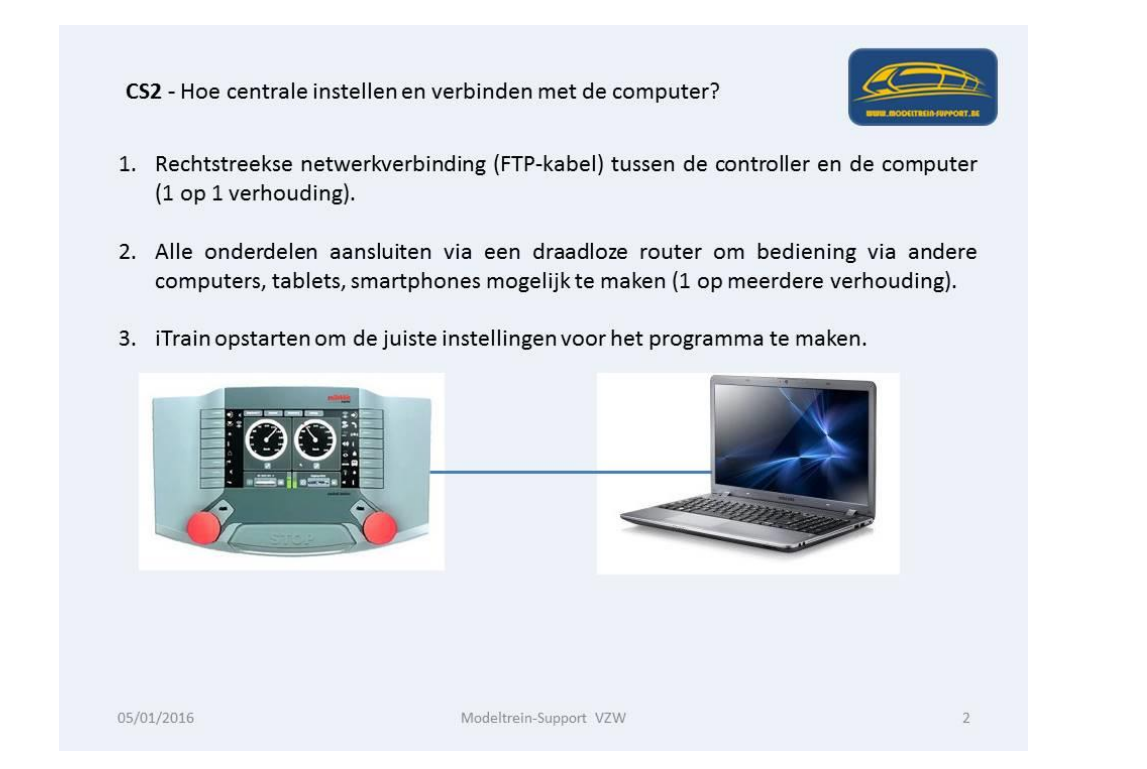

We verbinden de CS2 met een netwerkkabel aan de computer.

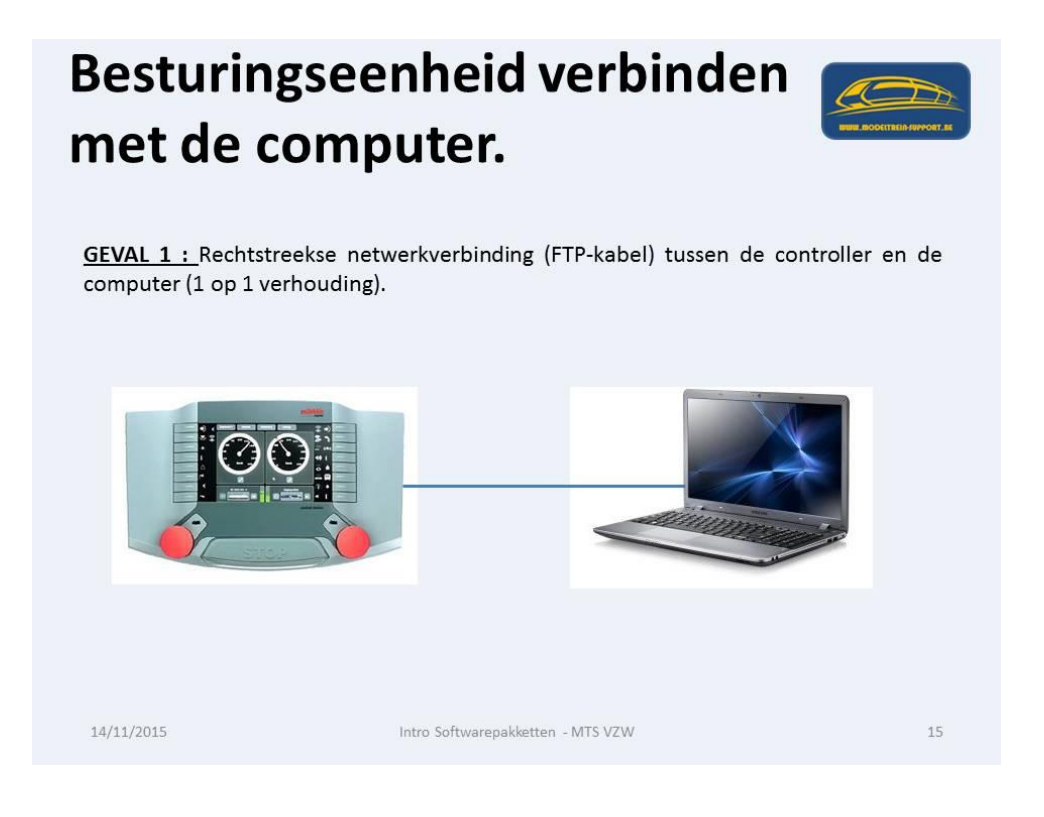

Er zijn 2 types in netwerk FTP kabels, een "straight" en een "crossover".

Bij oudere computers is het mogelijk dat je een "crossover" kabel moet gebruiken, bij nieuwere types gaat de computer zelf controleren welk type kabel u gebruikt en kan je dus een "straight" kabel nemen.

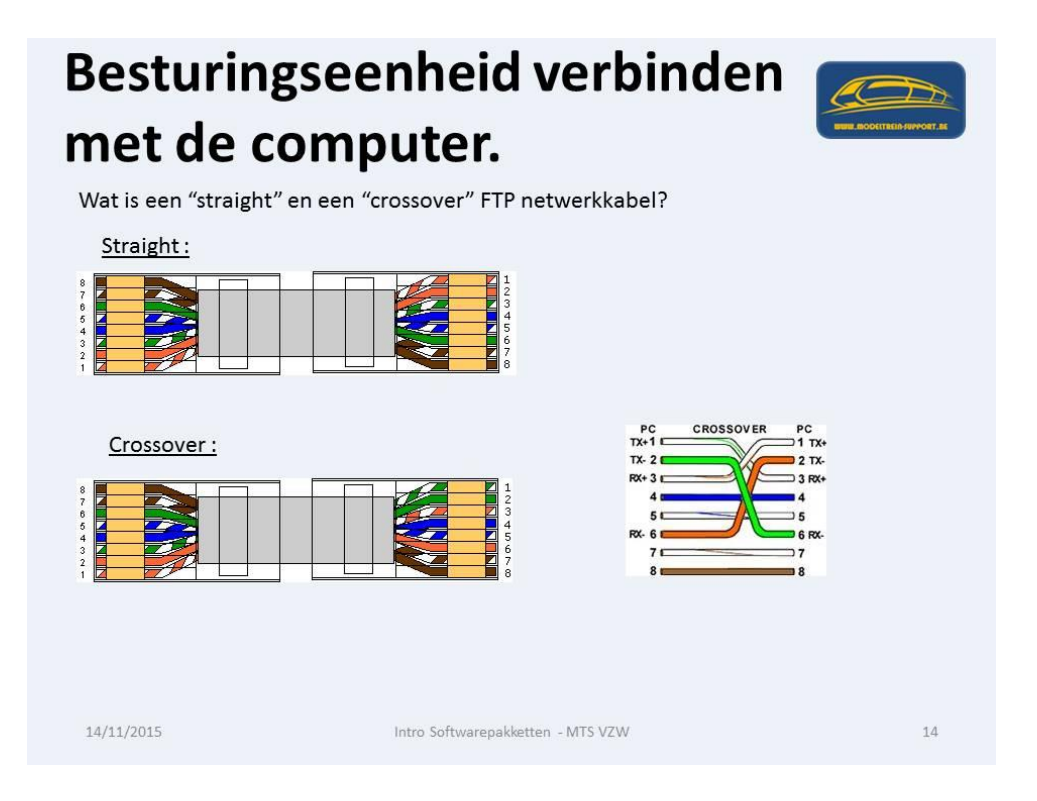

Nadat de centrale en de computer verbonden zijn ga je de instellingen in de computer aanpassen. Ga naar "Control Panel" (Configuratiescherm).

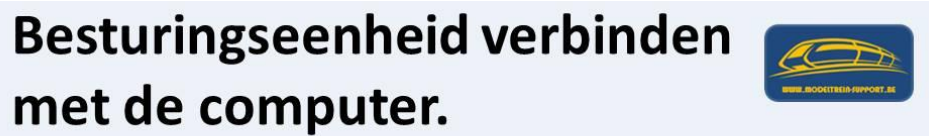

In dit voorbeeld gaan we de controller (Central Station 2) rechtstreeks verbinden met de computer via een bedrade netwerkverbinding. De getoonde schermen zijn van toepassing op een Windows 10 omgeving.

Druk op de startknop en vervolgens na het openklappen van het menu op "Instellingen".

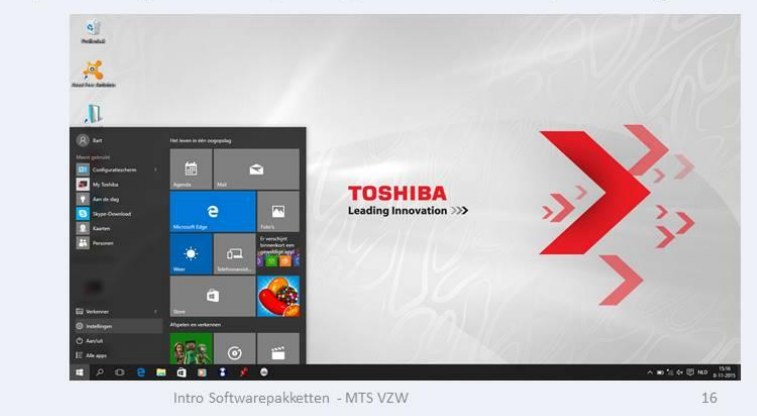

14/11/2015

Dan neem je "Netwerk en Internet".

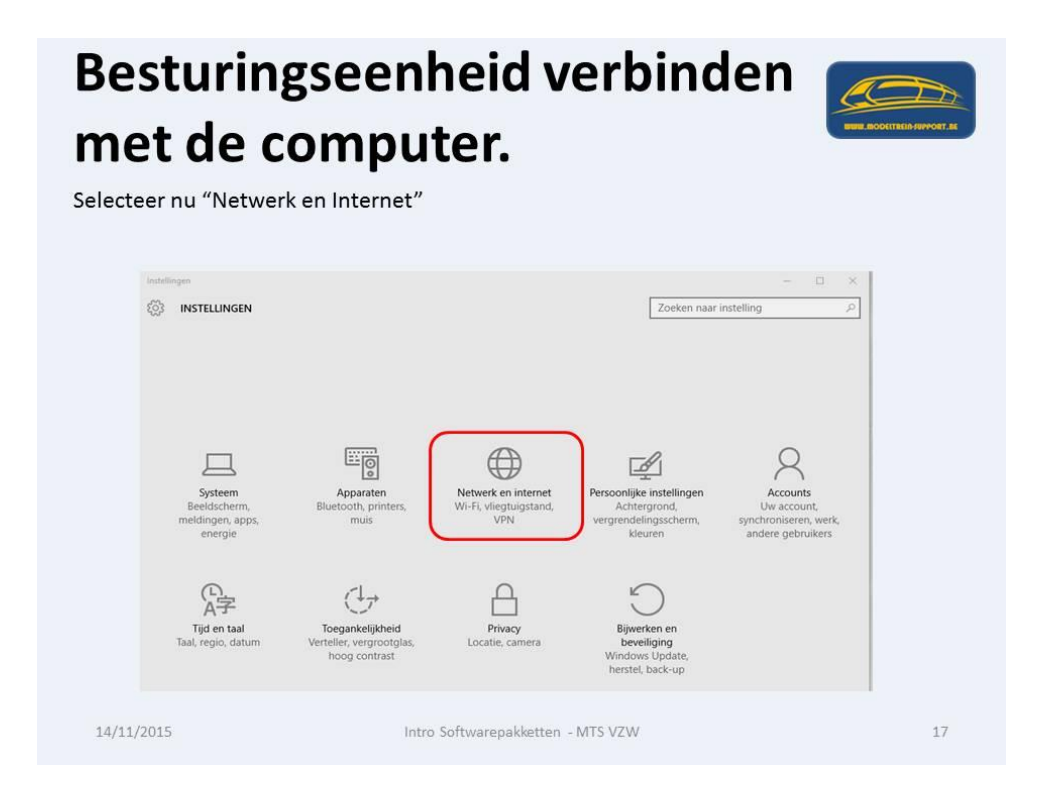

Vervolgens naar "Ethernet" en daarna naar "Adapteropties wijzigen".

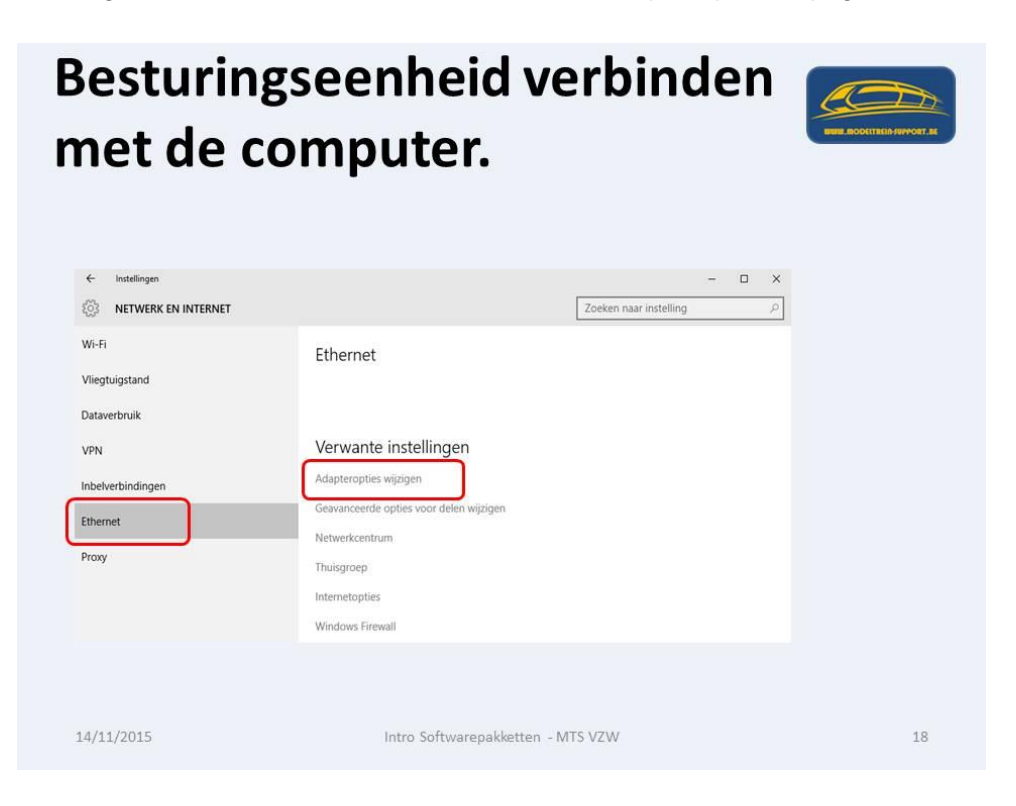

Neem nu de adapter van je vaste netwerkkaart, met de rechtse muisknop kan je naar "Eigenschappen" gaan.

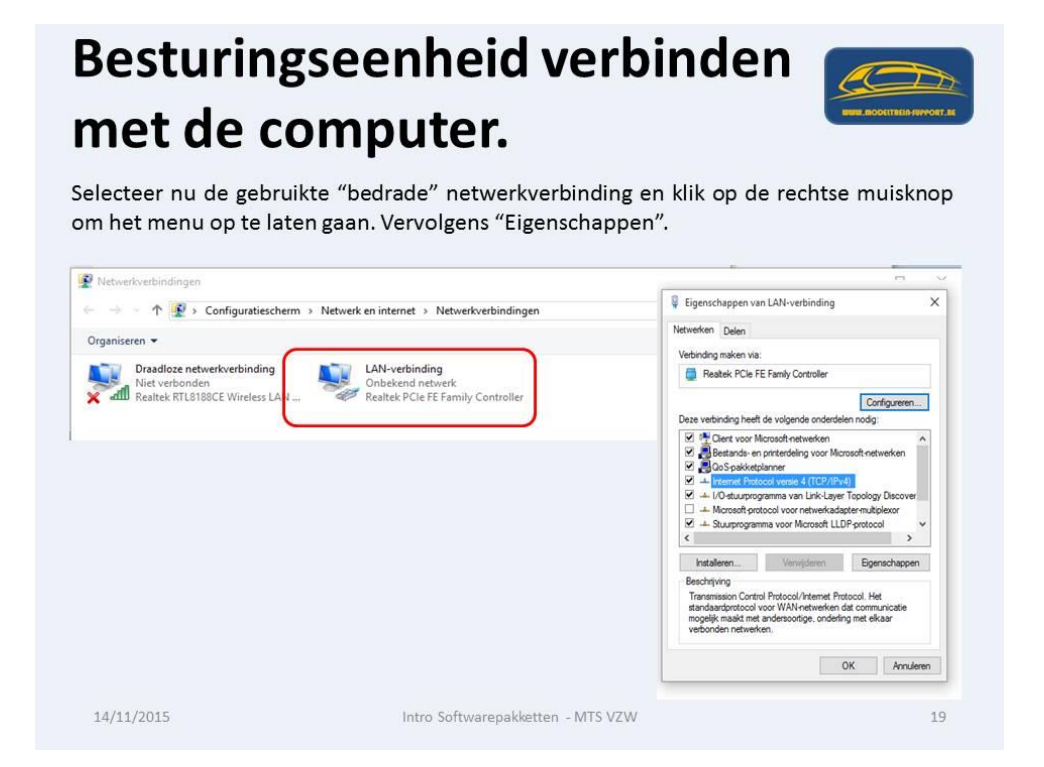

In het tabblad "Netwerken" selecteren we vervolgens "Internet Protocol Versie 4" en drukken op "Eigenschappen".

Op dit tabblad geven we een "IP-adres" in en het "Subnetmasker".

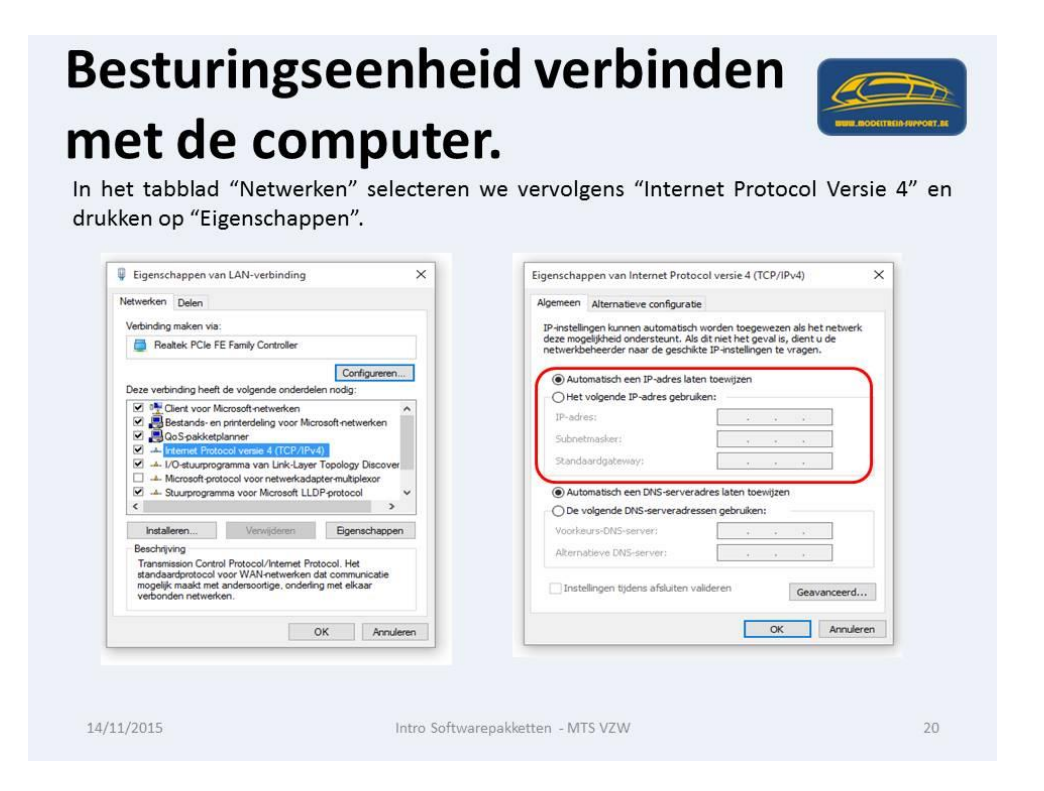

Hier geven we een "IP-adres" in en het "Subnetmasker".

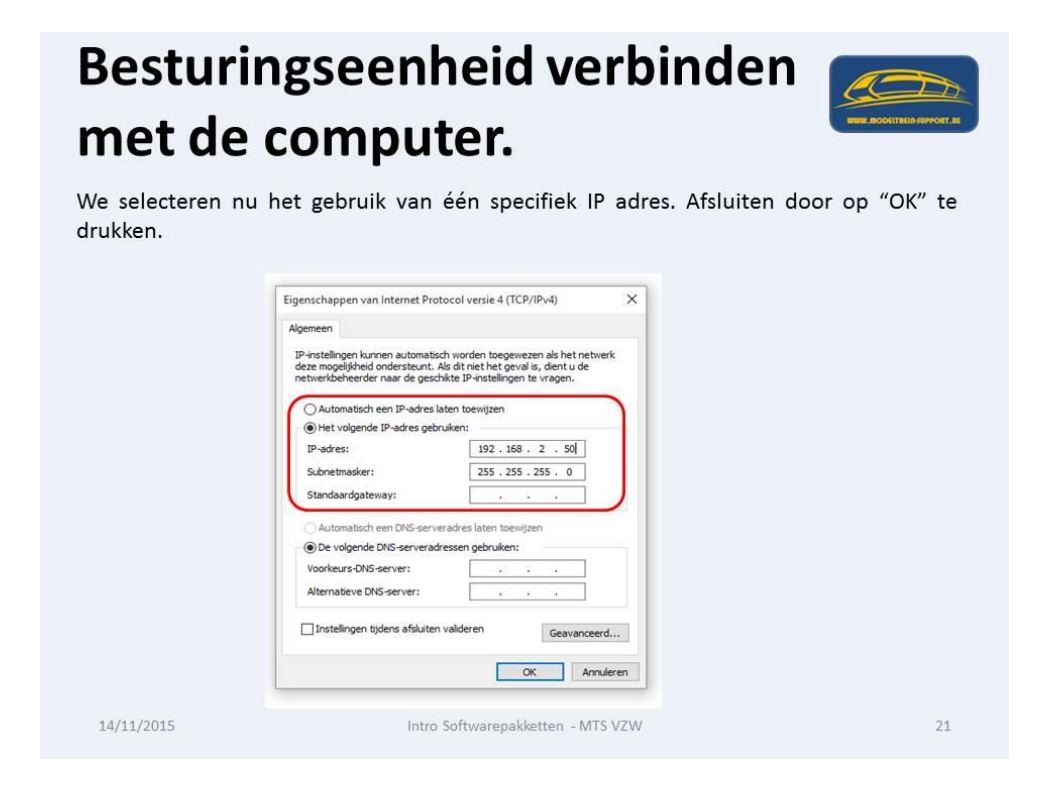

We drukken op "OK" en zijn klaar met het instellen van de computer. Volgende stap instellen van de Centrale (CS2)

## Besturingseenheid verbinden met de computer.

Tot zover de instelling op de computer; nu deze van de controller (in ons geval een CS2). Selecteer het tabblad "SETUP" en druk op 📝 . De kleur van de achtergrond verandert nu.

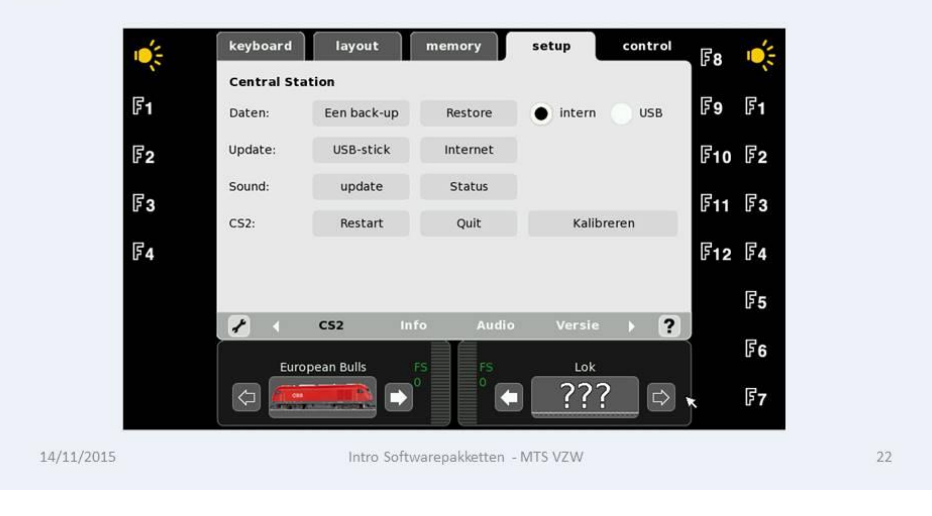

Nadat we op het sleuteltje gedrukt hebben, kunnen we gegevens gaan aanpassen.

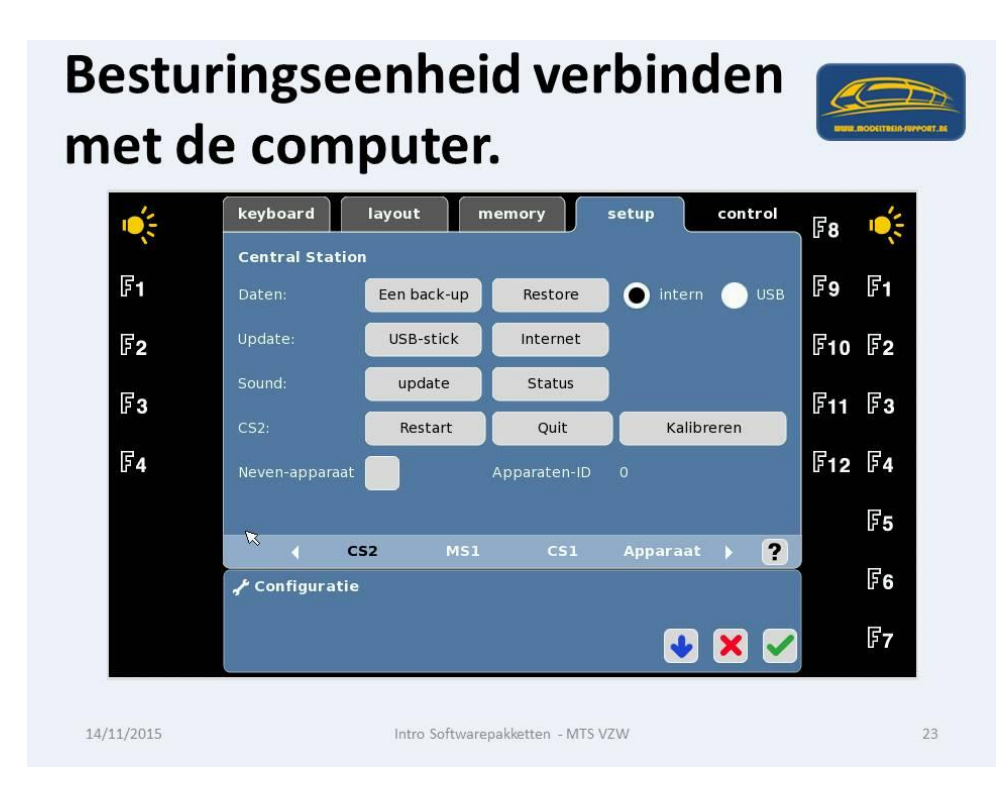

Op het tabblad "IP" gaan we de gegevens aanpassen, opgelet van het IP adres is het laatste veld anders dan dit van de computer!

Vervolgens gaan we verder naar tabblad "CAN"

DNS-Server 0 .0 .0 .0

≁ Configuratie

14/11/2015

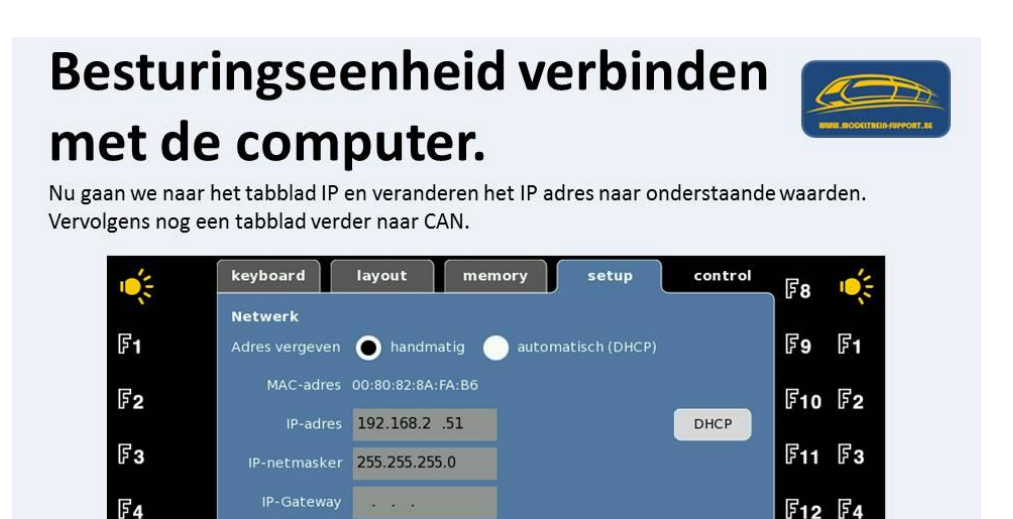

Intro Softwarepakketten - MTS VZW

ModelTrein-Support vzw: Handleiding CS2 verbinden met computer WIN10. Pagina 6

F5

**F6** 

F7

24

▶ ?

🔸 🗙 🗸

IP

Hier zetten we het veld "CAN-Gateway starten" op "broadcast", het "Doel-adres" is het IP adres van de computer.

Bevestigen op het groene vinkje en teruggaan naar het normale menu.

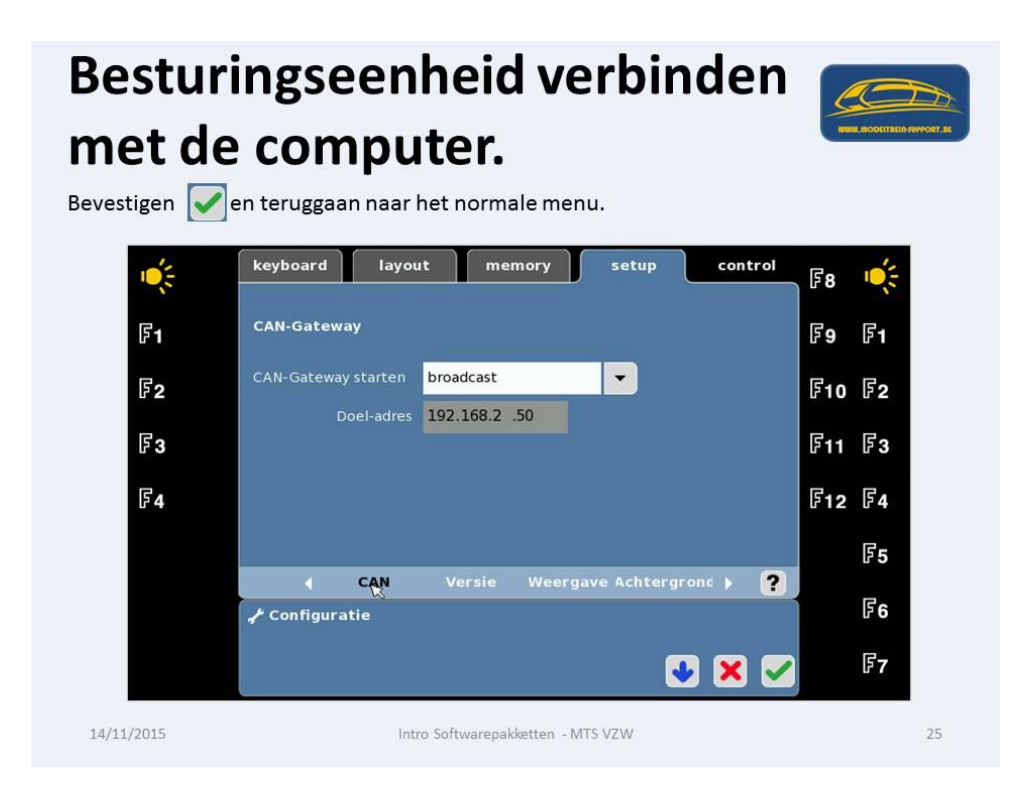

Als test gaan we via een browser de centrale oproepen met het IP adres, Dus "http://192.168.2.51" als de verbinding werkt krijg je de scherm lay-out van uw centrale te zien.

| Besturingseenheid verbinden |                           |
|-----------------------------|---------------------------|
| met de computer.            | BUR BOOLTREIN-SUPPORT, RE |

Vanuit de computer kan je nu in je Internet Explorer (IE, Google Chrome ....) de controller aanspreken. **DOE DIT** om zeker te zijn dat je verbinding juist is en werkt. Je krijgt dan bv onderstaand scherm.

14/11/2015

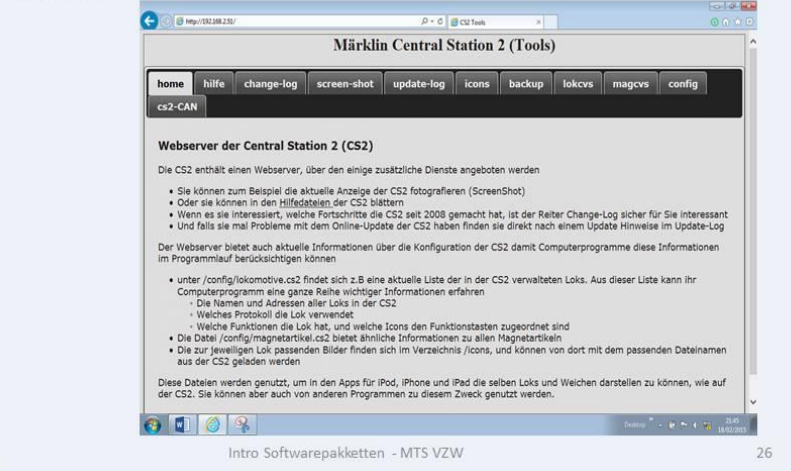

Je Centrale (CS2) is nu verbonden met uw computer en klaar voor gebruik.

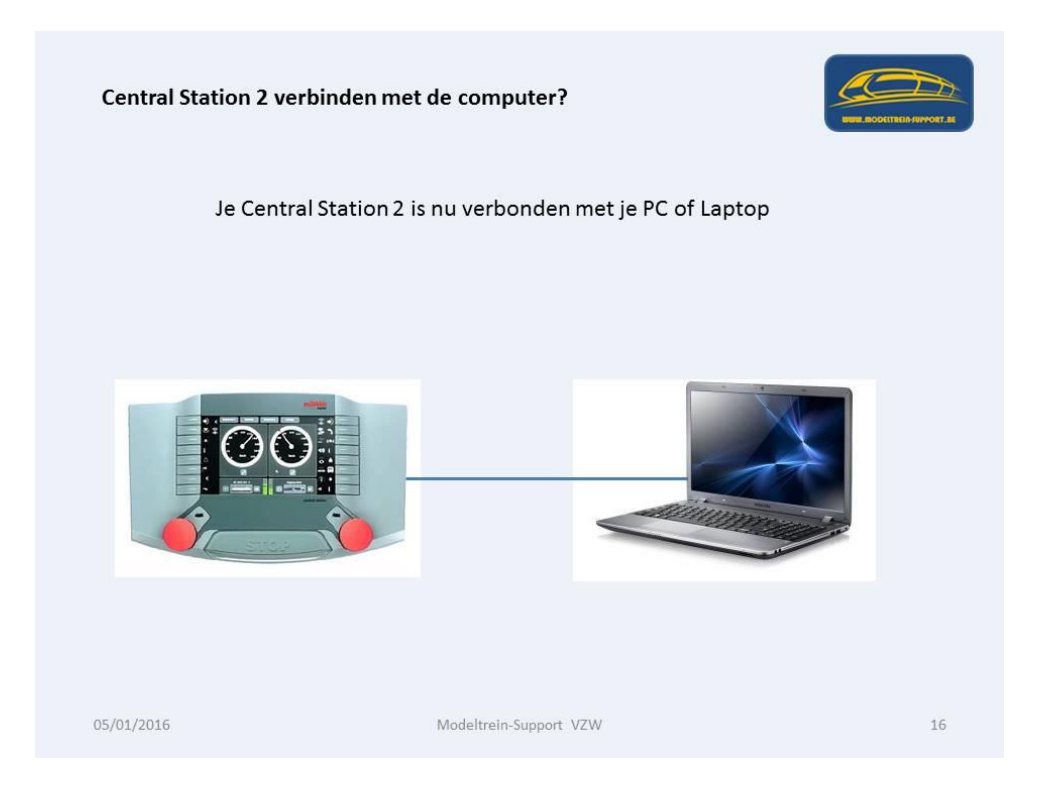

2<sup>de</sup> mogelijkheid:

We kunnen ook onze centrale (CS2) aansluiten op een router om bediening met andere computers, tablets en smartphones mogelijk te maken.

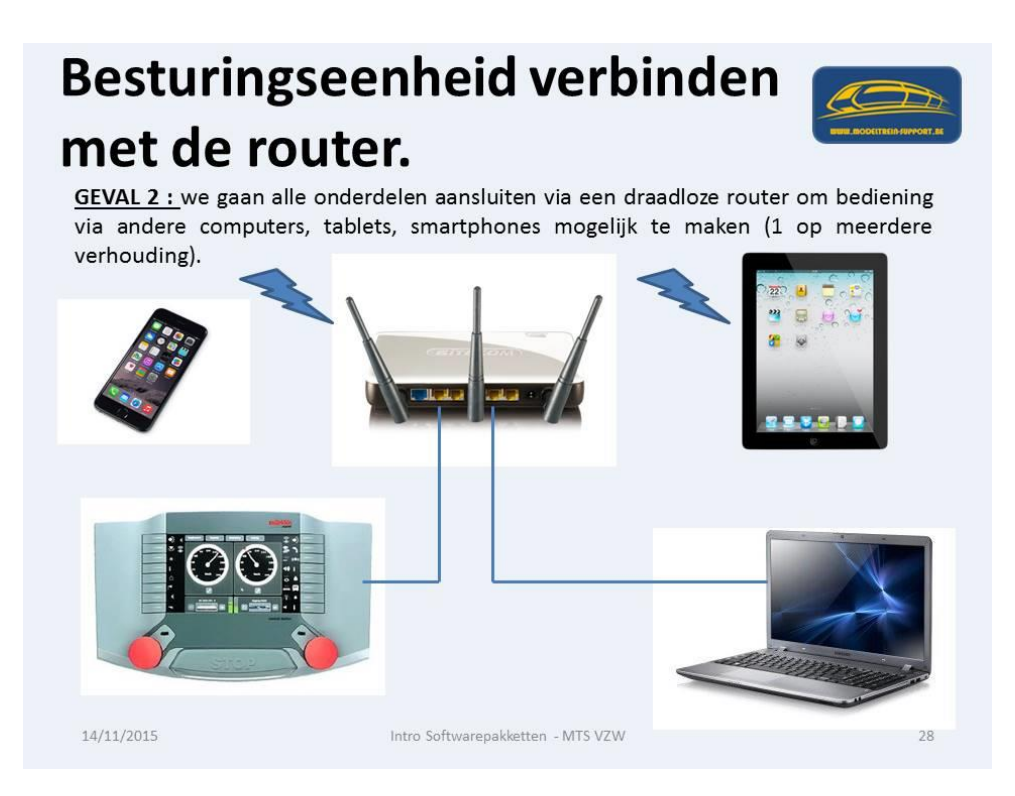

We nemen een router en sluiten deze aan met een netwerkkabel op de computer.

## Besturingseenheid verbinden met de router.

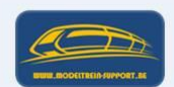

"Out-of-the-box" hebben alle routers een vaste (andere) IP range; herinner dat wij daarstraks 192.168.2.50 voor de laptop hebben ingesteld en 192.168.2.51 voor de controller.

De meeste hebben als instelling 192.168.1.1 of 192.168.0.0 met als gebruikersnaam en password "admin".

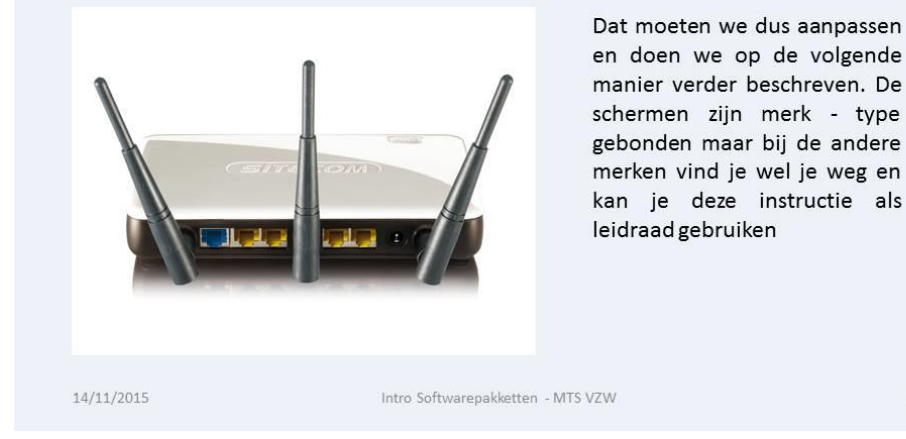

Zorg dat de router is aangesloten op de stroomvoorziening.

Op onze computer maken we verbinding via onze browser via het IP adres dat door de leverancier is ingegeven.

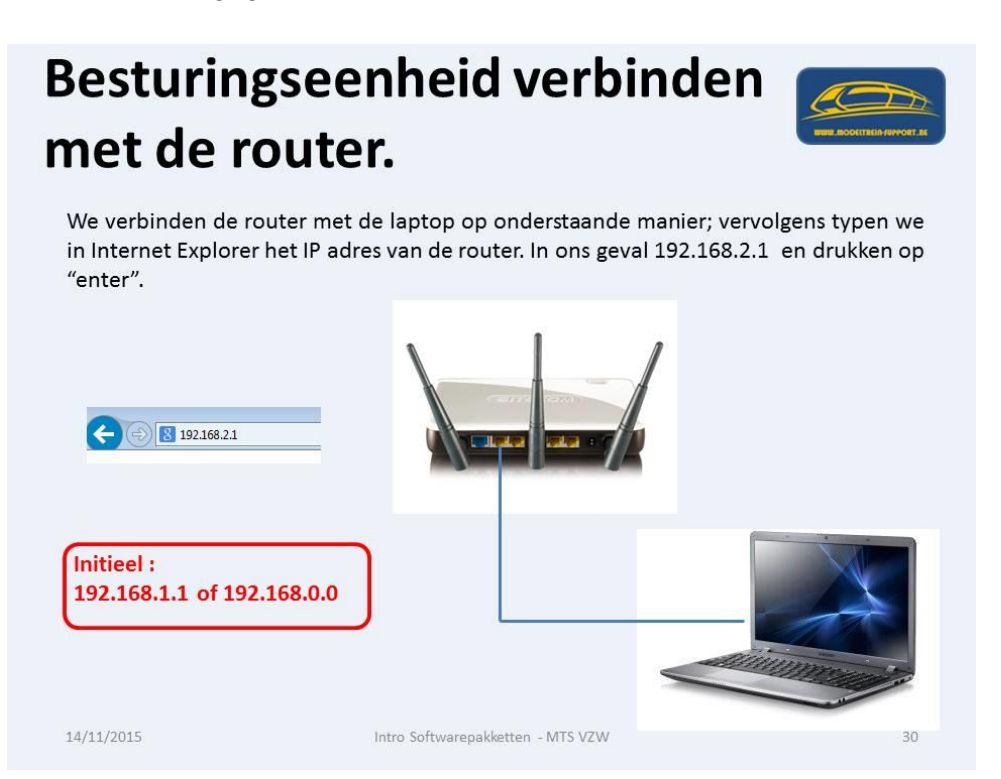

We komen nu in de software van de router en moeten ons aanmelden. De naam en wachtwoord zijn toegekend door de leverancier en staan in de handleiding.

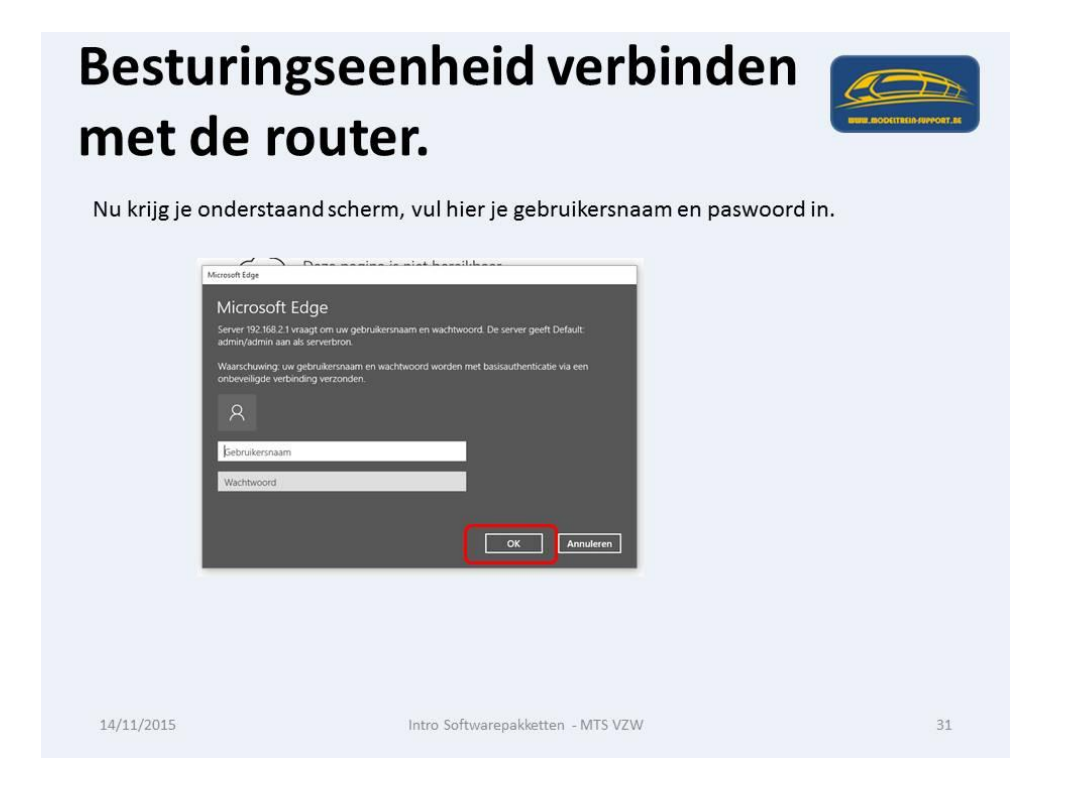

Nadat we "OK" gedrukt hebben komen we in de configuratie van de router. Afhankelijk van het merk zal je andere schermen zien, maar de procedure is voor alle routers dezelfde.

| Besturingseenheid verbinden<br>met de router.                                                                                                    |                                           |  |  |  |  |
|----------------------------------------------------------------------------------------------------|-------------------------------------------|--|--|--|--|
| Je komt op het introscherm van je router; de "homepage" om het drukken. In dit geval is het een Sitecom router (per merk zijn de scherme                                                                                                    | anders uit te<br>n anders).               |  |  |  |  |
| Compared Status     Revent     Revent | TECOM<br>Kes uw tasl ♥<br>net uw netwerk: |  |  |  |  |
| 14/11/2015 Intro Softwarepakketten - MTS VZW                                                                                                    | 32                                        |  |  |  |  |

We nemen het tabblad "DHCP Server" en gaan het "bereik" van je IP adressen aanpassen. "LAN IP" is het adres van je router in je netwerk.

"DHCP Server" is het bereik = laagste tot hoogste nummer.

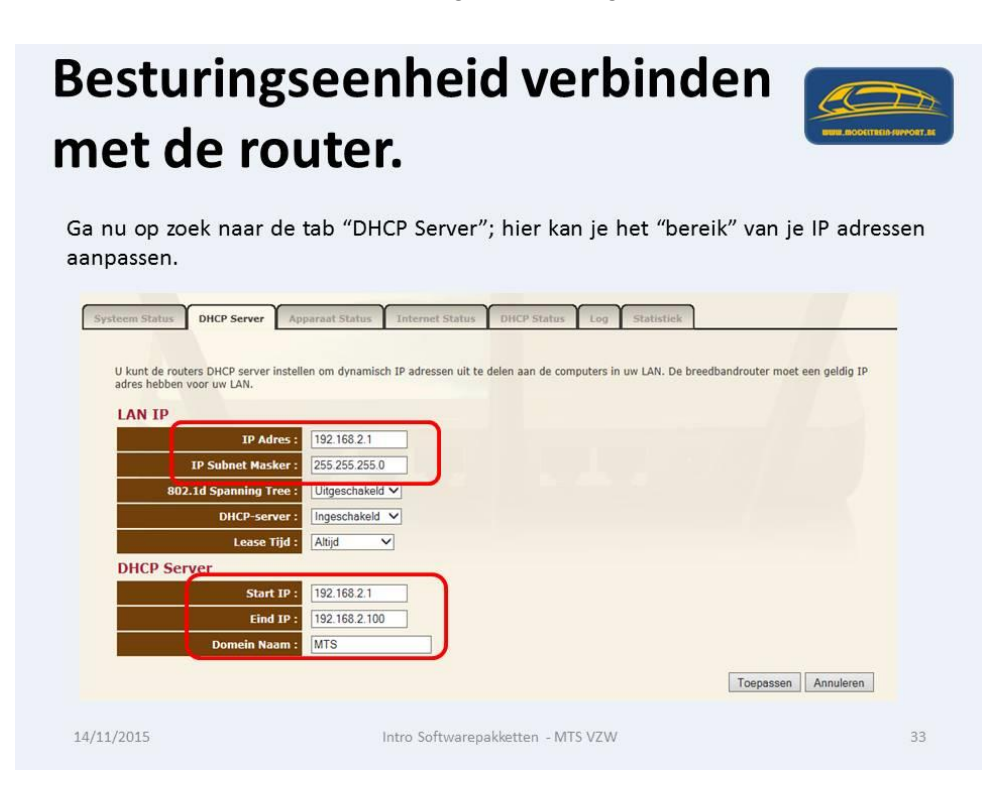

Via "Draadloze Instelling" en dan "Beveiliging" kan je hier het paswoord voor je draadloos netwerk instellen en/of veranderen.

| Besturing<br>met de ro                                                  | seenheid verbing<br>outer.                                                             | den                                   |
|-------------------------------------------------------------------------|----------------------------------------------------------------------------------------|---------------------------------------|
| Nu de tab "Draadloze<br>draadloos netwerk ins                           | e Instelling" en "Beveiliging", hier kan je<br>stellen en/of veranderen.               | e het paswoord voor je                |
| Aanzetten Basis Volledig I                                              | Beveiliging ACL WPS                                                                    |                                       |
| Via deze pagina kunt u de beveiligi<br>beschermen tegen ongeauthoriseer | ng van het draadloos netwerk instellen. WEP of WPA aanzetten door middel<br>de toegang | van Encryptie sleutels kan uw netwerk |
| Vooraf gedeeldSleutel<br>Vooraf gedeeldSleutel                          | WPA2(TKIP)  WPA2(AES)  WPA2 Mixed  Passphrase                                          |                                       |
|                                                                         |                                                                                        | Toepassen Annuleren                   |
| 14/11/2015                                                              | Intro Softwarepakketten - MTS VZW                                                      | 34                                    |

Je kan het initiële paswoord van de router aanpassen, default stond dit op "admin". Vervolgens alles "toepassen" (bewaren) en de webpagina van de router verlaten.

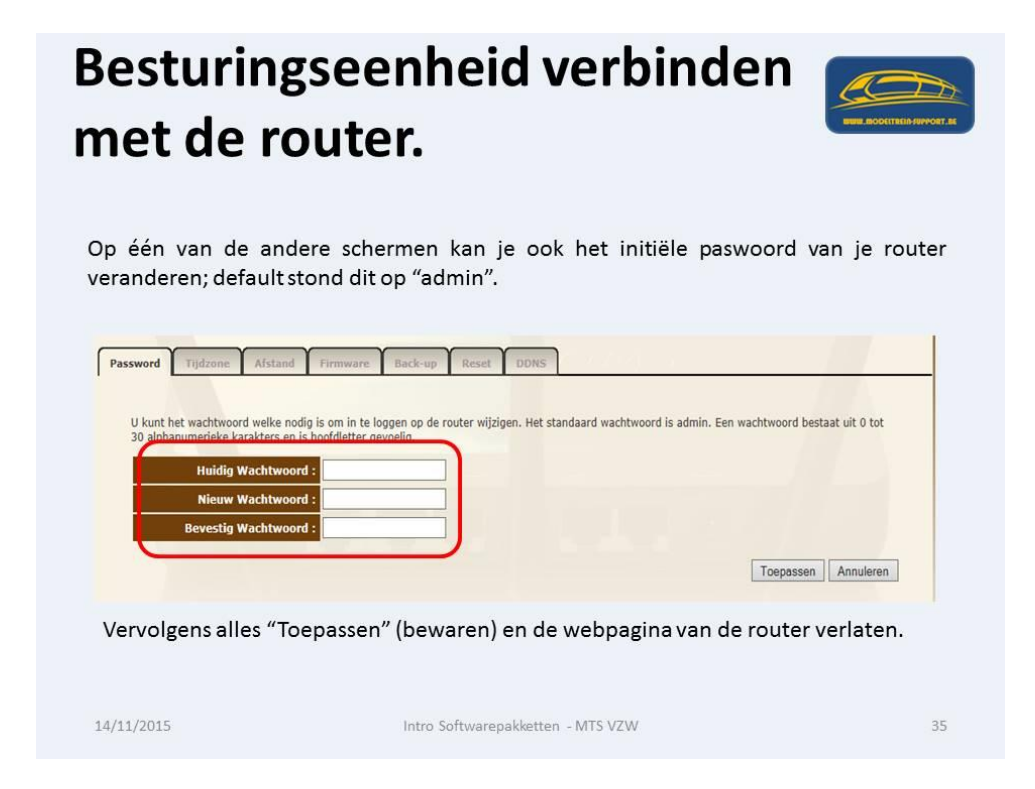

Nu verbinden we ook onze centrale (CS2) met onze router en proberen via onze browser of we verbinding hebben.

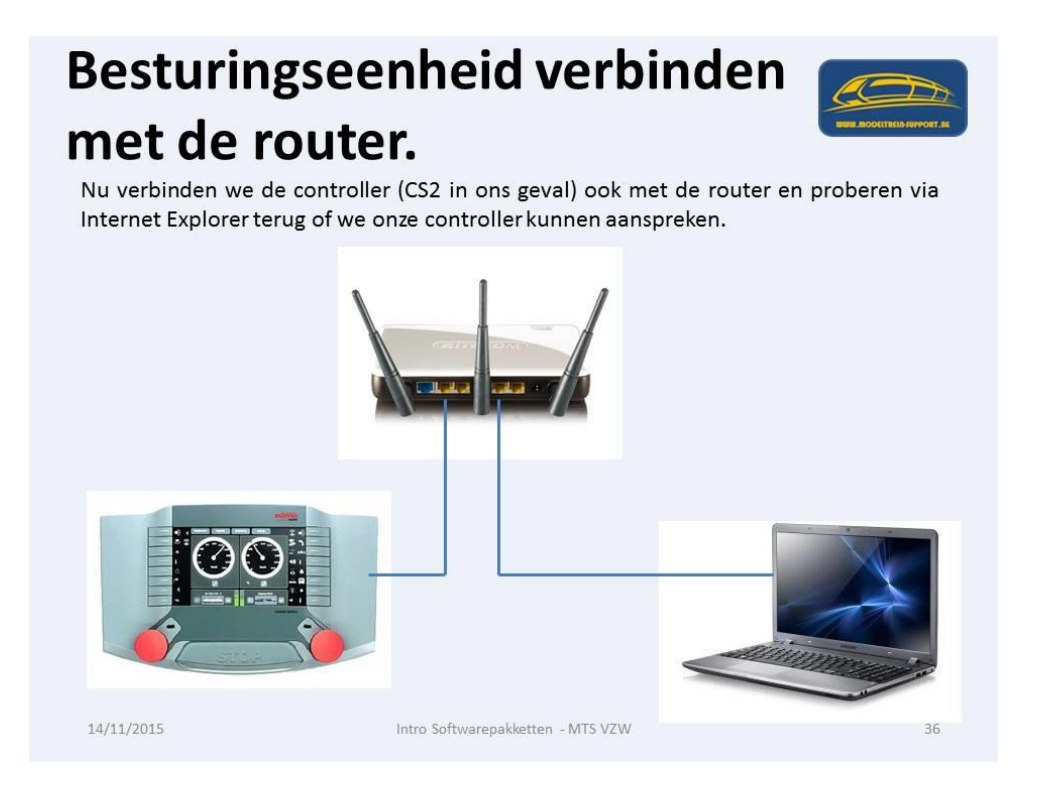

Als alles werkt krijg je weer de scherm lay-out van je centrale te zien.

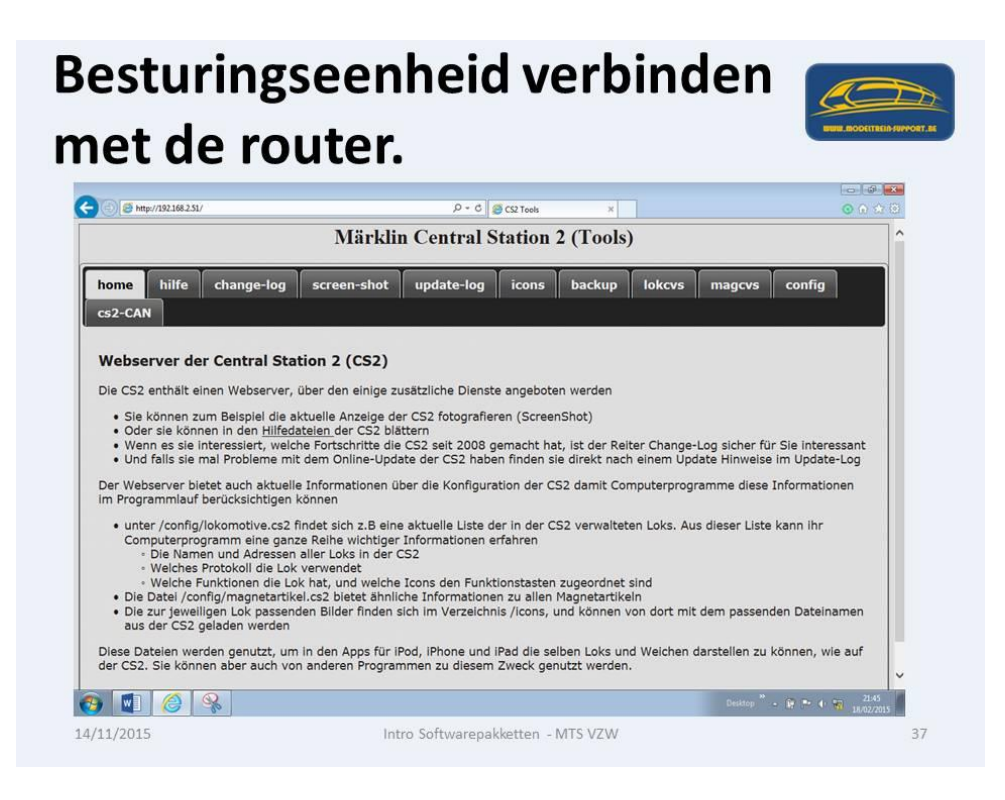

Hiermee is onze 2<sup>de</sup> mogelijkheid volledig in orde.

We kunnen nu onze centrale (CS2) gaan kenbaar maken in het programma waar we de treinbaan mee aansturen. Als voorbeeld nemen we hier "iTrain".

We gaan via "Edit" (Wijzig) dan "Preferences" (Voorkeuren)

#### iTrain – Instellen

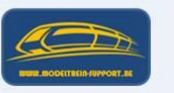

We starten nu iTrain op om de juiste instellingen voor het programma te maken.

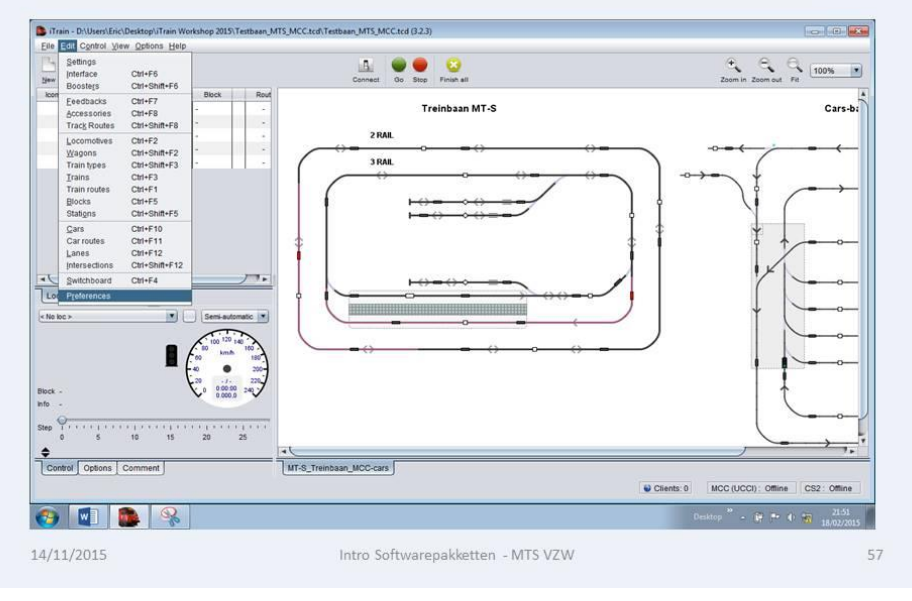

Op het tabblad "Network" (Netwerk) zetten we de "Mode" op "Stand alone" (op zich staand) als onze CS2 rechtstreeks is verbonden met onze computer.

| iTrain – Ins                                                     | stellen                                                                               |                |
|------------------------------------------------------------------|---------------------------------------------------------------------------------------|----------------|
| Menu – Edit – Preferen<br>met de computer verbi                  | nces – Tabblad "Network", indien we de controlle<br>inden staat dit op "Stand alone". | r rechtstreeks |
| Preferences General Switchboard Interface Mode Stand alone OK OK | Network Remote Control Cancel                                                         |                |
| 14/11/2015                                                       | Intro Softwarepakketten - MTS VZW                                                     | 58             |

Als we werken met een router dan moeten we de "Mode" aanpassen naar "Server".

| iTrain –                                                   | Instellen                                                                                                    |
|------------------------------------------------------------|----------------------------------------------------------------------------------------------------|
| Menu – Edit – Pr<br>staat dit op "Serv<br>standaard ingevu | eferences – Tabblad "Network", indien we werken met een router dan<br>er". Onderaan verschijnt ook het vakje "Clients". Het veld "Port" word<br>ld. |
|                                                            | Proferences         General Switchboard Interface Network Remote Control         Mode Server         Bort         Treinbaan JMCC-cars               |
| 14/11/2015                                                 | Intro Softwarepakketten - MTS VZW 59                                                                                                    |

Als we rechtstreeks de CS2 verbonden hebben kunnen we verder met iTrain, als we met een router werken en met tablet of smartphone willen werken, moeten we deze nog aanpassen.

"App" downloaden.

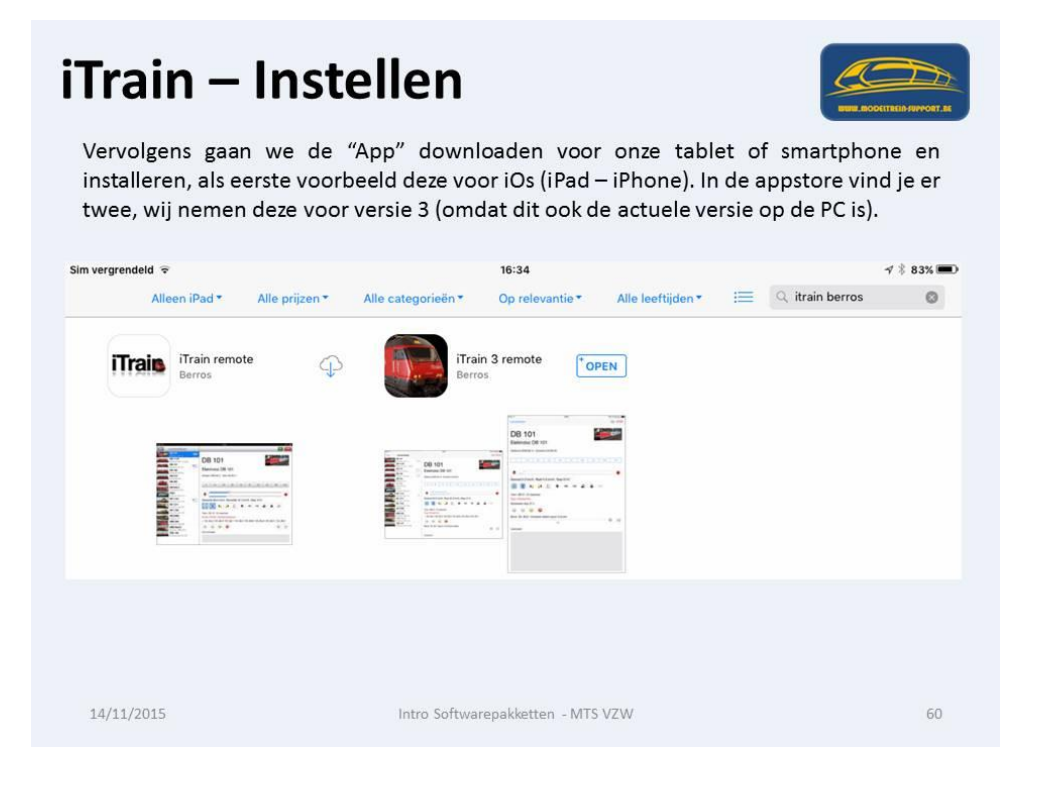

Verbinden iPad - iPhone met ons draadloos netwerk.

| Volgende<br>controller | stap is de iPa<br>en computer (II<br>e code van de W | d – iPho<br>nstellinge | <b>20</b><br>one verbinden met o<br>en – Wi-Fi – Kies een n<br>nier in ons geval netwe | ons draadloos netwerk tussen<br>netwerk). Selecteer het netwerk<br>erk met de naam MTS). |
|------------------------|------------------------------------------------------|------------------------|----------------------------------------------------------------------------------------|------------------------------------------------------------------------------------------|
|                        | Sim vergrendeld 🌣                                    |                        | 16:42                                                                                  | √ \$ 81% <b>m</b> O                                                                      |
|                        | Instellingen                                         |                        | Wi-Fi                                                                                  |                                                                                          |
|                        | Q: Instellingen                                      |                        | WIEI                                                                                   |                                                                                          |
|                        |                                                      |                        | WI-FI                                                                                  |                                                                                          |
|                        |                                                      | MTS                    | × 110                                                                                  | • • •                                                                                    |
|                        | Bluetooth                                            | Aan                    | KIES EEN NETWERK 🗘                                                                     |                                                                                          |
|                        | Mobiele data                                         | 740(1                  | Robelec SLSP                                                                           | • • 0                                                                                    |
|                        | Mobile data                                          |                        | Ander                                                                                  |                                                                                          |
|                        | Berichtgeving                                        |                        | Vraag om verbinding                                                                    | <u>m</u>                                                                                 |
|                        | Bedieningspaneel                                     |                        | Er wordt automatisch verbinding gemaakt met bekend                                     | le netwerken. Als er geen bekende                                                        |
|                        | Niet storen                                          |                        | netverken beschikbaar zijn, moet u handmatig een netverk selecteren.                   | twerk selecteren.                                                                        |
|                        | O Algemeen                                           |                        |                                                                                        |                                                                                          |
|                        | Beeldscherm en helderhe                              | id                     |                                                                                        |                                                                                          |
|                        | Achtergrond                                          |                        |                                                                                        |                                                                                          |
|                        | Geluiden                                             |                        |                                                                                        |                                                                                          |
|                        | Toegangscode                                         |                        |                                                                                        |                                                                                          |
|                        | -                                                    |                        |                                                                                        |                                                                                          |
| 14/11/2015             |                                                      | Inti                   | o Softwarepakketten - MTS VZW                                                          | 62                                                                                       |

Bij "iTrain 3 remote" het IP adres van de computer invullen, in ons geval 192.168.2.50. Daarna terug naar het hoofdmenu.

| ra    | ain – Instellen 🦉                                 |                                 |                                                      |                              |  |
|-------|---------------------------------------------------|---------------------------------|------------------------------------------------------|------------------------------|--|
| n c   | ende stap (Instellinger<br>le computer in (192.16 | 1 — iTrain 3 R<br>58.2.50). Daa | emote – IP adres). Hier<br>Irna terug naar het hoofd | vullen we het IP ac<br>menu. |  |
| m ver | grendeld 중                                        |                                 | 16:43                                                | r 🕴 80% 📼)                   |  |
|       | Instellingen                                      |                                 | iTrain 3 remote                                      |                              |  |
| *     | gMaps                                             | SERVER                          |                                                      |                              |  |
| 019   | GPS Data                                          | IP adre                         | s 192.168.2.50                                       |                              |  |
| *     | GPS Status                                        | Poort                           | 7120                                                 |                              |  |
|       | Hotspots                                          |                                 |                                                      |                              |  |
| þ     | HP ePrint                                         |                                 |                                                      |                              |  |
| ؇     | iCircuit                                          |                                 |                                                      |                              |  |
| **    | iModel Trains                                     |                                 |                                                      |                              |  |
|       | iTrain 3 remote                                   |                                 |                                                      |                              |  |
|       | Lookout                                           |                                 |                                                      |                              |  |

Als 2<sup>de</sup> voorbeeld de "Android App" downloaden.

| Als tweede<br>smartphone<br>voor versie 3 | - Instell<br>voorbeeld gaan we<br>in de Play Store en<br>(omdat dit ook de a                                                                                                    | e de "Android App" downloaden voor onze tablet of<br>installeren. Ook hier vind je er twee, wij nemen deze<br>actuele versie op de PC is). |
|-------------------------------------------|----------------------------------------------------------------------------------------------------|----------------------------------------------------------------------------------------------------|
|                                           | ≽ Google Play                                                                                                    | berros itrain                                                                                                    |
|                                           | Store                                                                                                    | Search All results ~                                                                                                    |
|                                           | <ul> <li>Apps</li> <li>Movies</li> <li>Music</li> <li>Books</li> <li>Newsstand</li> <li>Devices</li> <li>My Play activity</li> <li>My wishlist</li> <li>Redeem</li> <li>Parent Guide</li> </ul> | Apps<br>Firain 3.2 remote<br>Beros<br>* * * *                                                                                              |
| 14/11/2015                                |                                                                                                    | Intro Softwarepakketten - MTS VZW 64                                                                                                    |

Verbinden tablet of telefoon met ons draadloos netwerk.

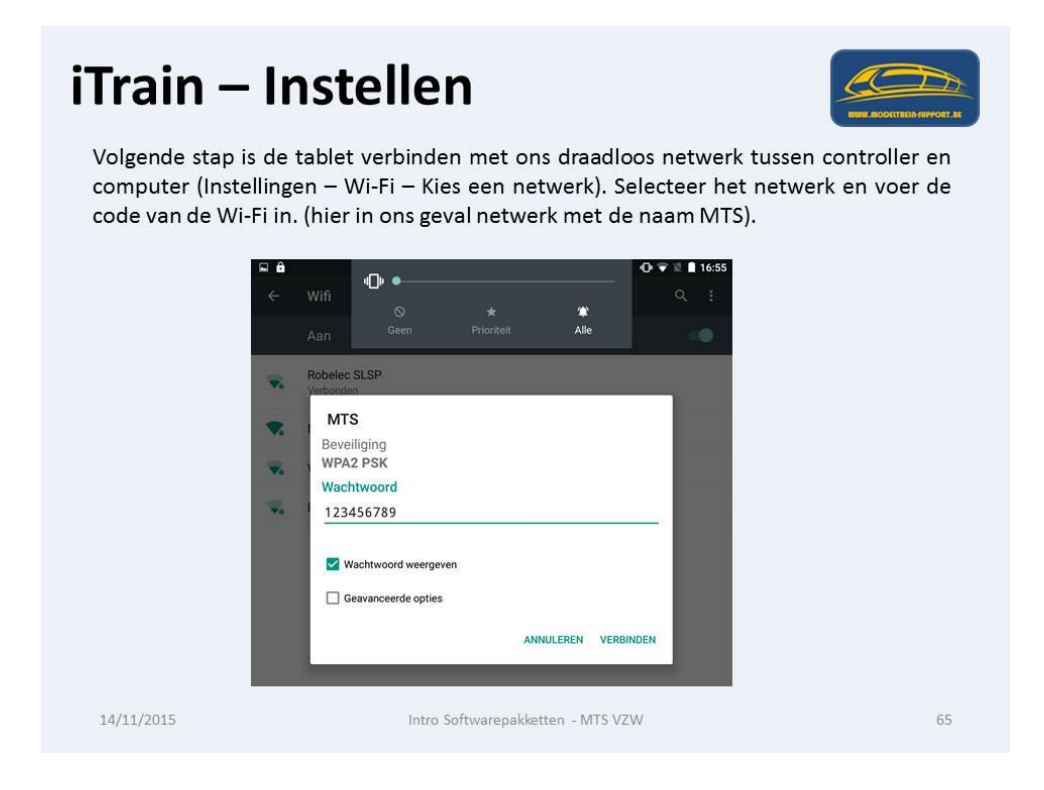

Start "iTrain" app op.

| iTrain – Inste                                                 | ellen                             |               |
|----------------------------------------------------------------|-----------------------------------|---------------|
| ब ब<br>∢ 🛺 iTrain server                                       |                                   | @ ▼ 🛛 🗎 16:56 |
|                                                                |                                   |               |
| Server<br>DESKTOP-9E3FM4H<br>iTrain 3.3.1-b168<br>10 sep. 2015 |                                   |               |
| Windows 10<br>Java 8                                           |                                   |               |
| © 2015 Berros                                                  |                                   |               |
| 14/11/2015                                                     | Intro Softwarepakketten - MTS VZW | 66            |

Start iTrain op de computer op en stel de juiste gegevens in.

| randeren in 2, i                                                                                                    | indien je nu op dit                                   | veld klikt kr           | ijg je een men                                                                                                    | u met mee    | r details.           |
|----------------------------------------------------------------------------------------------------|-------------------------------------------------------|-------------------------|----------------------------------------------------------------------------------------------------|--------------|----------------------|
| File Train - D'Users'Enc'Desktop'sTrain Workshop 20                                                                                                    | 15\Testbaan_MTS_MCC.tcdl\Testbaan_MTS_MCC.tcd (3.2.3) |                         |                                                                                                    |              |                      |
| Settings           Interface         Cati-F6           Boosters         Cati-Shift-F6                                                                                                    | 🔝 🥮 🔴 😳<br>Connect Go Bitto Finish                    | 4                       | The second second secon | 1 100%       |                      |
| Eeedbacks Cbt+F7 Book<br>Accessories Cbt+F8 -<br>Track Routes Cbt+Shift+F8 -                                                                                                    | Red<br>- Treinbas                                     | in MT-S                 |                                                                                                    | Cars-b:      |                      |
| Locatorous Cali-2<br>Wagoos Cali-Salt-2<br>Train types Cali-Salt-3<br>Train routes Cali-51<br>Biolos Cali-51<br>Biolos Cali-55<br>Carso Cali-55<br>Carso Cali-55<br>Carso Cali-571<br>Loss Cali-71<br>Loss Cali-71 |                                                       |                         |                                                                                                    | ~~~<br>~~~   |                      |
| ytersections Cat+Shift+F12<br>Switchboard Cat+F4                                                                                                    | DESKTOP-9E3FM4H                                       | (192.168.2.50:7120) → 0 | Clients: 2                                                                                                    |              | ×                    |
| Lo Pyeferences                                                                                                    | Name                                                  | IP address              | Version Operating System                                                                                                    | Language     | Start time           |
| e No ke > 💽 🗌 Seni-                                                                                                    | automatic I                                           | 192.168.2.4             | 3.3.0 Android 5.1                                                                                                    | Android Java | 08-Nov-2015 16:55:28 |
| 16                                                                                                    | Pad van Eric                                          | 192.168.2.3             | 3.3 IOS 9                                                                                                    | Objective-C  | 08-Nov-2015 16:58:18 |
| E.                                                                                                    |                                                       |                         | 1 1                                                                                                    |              |                      |
| 0K × 17                                                                                                    | 000.0                                                 |                         |                                                                                                    |              |                      |

Indien uw baan al getekend is in iTrain en alle gegevens aangemaakt, kan je nu uw locomotieven vanaf de iPad – iPhone bedienen.

| dien je nu ree<br>wel op de cor | eds een k<br>mputer a | baan getekend e<br>Is op de iPad be                                                                                               | en gedefinieerd hebt kan je r<br>edienen.                                                                                  | nu de locomotie           |
|---------------------------------|-----------------------|----------------------------------------------------------------------------------------------------|----------------------------------------------------------------------------------------------------|---------------------------|
|                                 | Sim veron             | ndeld 🕈                                                                                                    | 17:05                                                                                                    | ⊀ 1 75% <b>■</b> 0        |
|                                 | Info                  | Locomotieven                                                                                                    |                                                                                                    | GO STOP                   |
|                                 |                       | Lok                                                                                                    |                                                                                                    |                           |
|                                 |                       | BSDS-2 Rangeent.<br>SSDS-2 Rangeentk<br>Lok Blauw<br>Lok 6505<br>Lok 6505<br>Looney Tunes<br>Looney Tunes<br>Looney Tunes<br>Reak | Looney Tunes<br>Looney Tunes<br>Atstand 2.74 m : Duur 00:01:55<br>• 10 20 30 40 50 60<br>• • • • • • • • • • • • • • • • • | <u>80 100 120</u><br>/126 |
|                                 |                       |                                                                                                    |                                                                                                    | 0 0                       |
|                                 |                       |                                                                                                    | Commentaar                                                                                                    |                           |

En ook vanaf de Android App kan je uw locomotieven besturen.

| <b>iTrain — In</b><br>En ook op de Android | stellen                                                                                                    | BURL ROCCITEDID ADVOCT. AL                                                                                                    |
|--------------------------------------------|----------------------------------------------------------------------------------------------------|----------------------------------------------------------------------------------------------------|
|                                            | iTrain romoto                                                                                                    | •• • • • • • • • • • • • • • • • • • • •                                                                                                     |
|                                            | Lok<br>Lok<br>6505-2<br>Pannearlok<br>6505-2 Rangeerlok<br>Lok blauw<br>Lok blauw<br>Lok 6505<br>Lok 6505<br>Lok 6505<br>Looney<br>Timae<br>Looney Tunes | 6505-2 Rangeerlok<br>6505-2 Rangeerlok<br>Afstand 2,16 m : Duur 00:00:13<br>Gewenst 0,0 km/h, Werkelijk 0,0 km/h, Stap 0/14<br>Trein: -<br>Route: -<br>Info<br>Blok: -<br>Info<br>Info |
| 14/11/2015                                 | Intro Softwarepakketten - I                                                                                                    | MTS VZW 69                                                                                                    |

Tot zover de huidige handleiding. Indien er vragen of onduidelijkheden zijn gelieve dit te melden via mail aan: info@modeltrein-support.be

U kunt ons vinden op Internet en op Facebook.

| Faceboo                                                                                                    | k Groep                                                                                                    |                                                     |
|----------------------------------------------------------------------------------------------------|----------------------------------------------------------------------------------------------------|-----------------------------------------------------|
| f Modeltrein-Support                                                                                                    | Q 👔 Patrick Startpagina Vrienden                                                                                                    | zoeken 👥 🖉 🚱 📾 🗣                                    |
| Profiel bewerken FAVORETEN Neuwsoverzicht Profiel Berichten Profiel Berichten Profiel Profielen Profielen |                                                                                                    |                                                     |
| GROEPEN<br>Modeltrein-Support                                                                                                    | Modeltrein-Support<br>Gesloten groep<br>Discussie Leden Evenementen Foto's Bestanden 2                                                                                                    | ➢ Delen ✓ Meldingen ····<br>coeken in deze groep Q. |
| GROEPEN  Modeltrein-Support  Feestjeeeee Dece  Pclaptop software  Groep aanmaken  VRIENDEN                                                                                                    | Modeltrein-Support     Lid geworden ~       Gestoten groep     Lid geworden ~       Discussie     Leden     Evenementen       FotoVideo     Vraag     Bestand       Schriffiels     Lid geworden ~ | Deten     VMetdingen     vv                         |